# Tävla i orientering

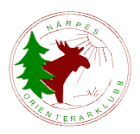

## Steg 1: Tävlingslicens

För att kunna anmäla sig till nationella tävlingar och FM-tävlingar krävs att man har betalat en tävlingslicens via vilken man förbinder sig att följa finska orienteringsförbundets regler. För att delta i DM (eller FSOM) krävs inte licens, förutsatt att tävlingen inte samtidigt också är en nationell tävling. För deltagande i stafetter klarar man sig utan licens, förutom när det gäller FM-stafetter. Licensen gäller från den dag man skaffar den till och med 31.12 samma kalenderår. I samband med att man löser in en licens kan man också teckna en försäkring, men denna står man i så fall själv för. Föräldrar till juniorer som vill börja tävla i orientering öppnar ett eget Suomisportkonto (om ni inte redan har ett) och lägger till ert/era barn till kontot. Tävlingslicensen måste vara inhandlad och i kraft före man kan anmäla sig till tävlingen. Tävlingslicensen löser man in via <u>Suomisport</u>.

NOK har uppgjort separata instruktioner för inhandlande av licens i Suomisport och de hittas på <u>hemsidan</u>, och FSO:s instruktioner på svenska hittar ni <u>här</u>. Själva Sport-ID-nummern som ni får efter att licensen är betald behövs för att göra tävlingsanmälan.

Följande år räcker det med att bara logga in via det befintliga Suomisportkontot för att köpa licens.

#### Steg 2: Sport-ID-nummer i IRMA

Alla tävlingsanmälningar sker i orienteringsförbundets anmälningssystem <u>IRMA</u>. Dit loggar man in med licensnummer (ej samma som Sport-ID) och ett lösenord som administratören väljer första gången, men som man sen kan byta till ett eget lösenord.

Om du eller ditt barn inte ännu har öppnats i IRMA ska ni skicka era personuppgifter till Pernilla Blomgren (nillablomgren@gmail.com). Uppgifterna som behövs är namn, födelsetid, adress, e-postadress, emitnummer om ni har, och Sport-ID. Ni får sen era inloggningsuppgifter skickade till er per e-post. Tappar ni bort era lösenord kan Pernilla också ge er nya.

Under Användare/Egna uppgifter/Redigera användare i IRMA kan man lägga till sitt sport-IDnummer. Det här behöver inte uppdateras från år till år, utan en gång räcker och sen finns nummern där inför kommande år. Här uppdaterar ni också era adress- och emituppgifter, samt byter lösenord till IRMA-tjänsten.

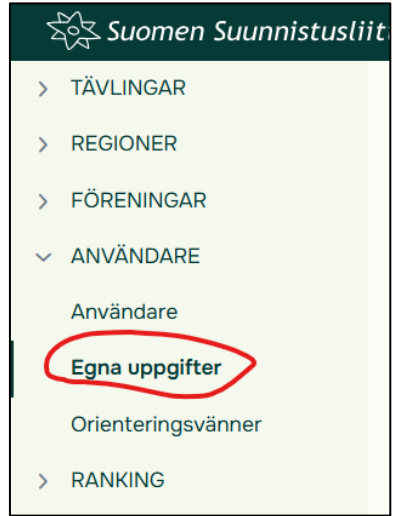

## Steg 3: Anmäla till tävlingar

För att anmäla sig till tävlingar loggar man in i <u>IRMA</u> uppe till höger på sidan med sitt licensnummer och lösenord.

| Suomen Suunnistusliitto Irm | na-palvelu<br>der                                                                     |  |
|-----------------------------|---------------------------------------------------------------------------------------|--|
|                             | Logga in                                                                              |  |
|                             | Lösenord •                                                                            |  |
|                             | LOGGA IN<br>Jag har glömt mitt lösenord<br>Kontrollera licensnumret<br>Registrera dig |  |

På ingångssidan listas den aktuella tävlingskalendern och de tävlingar för vilka anmälan är öppen syns en *Anmäl dig*-knapp.

# Anmälan till individuell tävling

1. Längst till höger om tävlingen du vill delta i trycker du på Anmäl dig (förutsatt att arrangörerna har anmälningen öppen)

| Tävlings            | skaler                     | nder                                            |                |                                   |           |                     |
|---------------------|----------------------------|-------------------------------------------------|----------------|-----------------------------------|-----------|---------------------|
| Maaseudur<br>suoraa | n Tulevaisuu<br>In maaseud | us tarjoaa laatujourna<br>un ja metsän ytimesti | lismia .<br>ä. | M/                                | ASEUDUN T | ULEVAISUUS<br>umaan |
| År                  |                            | Region                                          |                | Gren                              |           |                     |
| Kommande            | ~                          | Alla regioner                                   | ~              | SUUNNISTUS                        | ~         |                     |
| Tävling             |                            | Kalendertyp                                     |                |                                   |           |                     |
| Alla tävlingar      | ~                          | Alla tävlingar                                  | ~              | SÖK                               |           |                     |
| Dag                 | Nam                        | ın på tävlingsdag                               |                | Föreningar                        | Gren      | Funktioner          |
| 29.3.2025           | Bill                       | näsin keskimatka                                |                | Karjaan Ura                       | 9 Anr     | näl dig             |
| 30.3.2025           | Kun                        | non tuplasprintti 1                             |                | <u>Kunnon Suunta</u><br><u>Oy</u> | S Anr     | näl dig             |
| 30.3.2025           | Kuni                       | non tuplasprintti 2                             |                | <u>Kunnon Suunta</u><br><u>Oy</u> | S Anr     | näl dig             |

2. Välj Anmälning av dig själv för att anmäla dig själv till tävlingen.

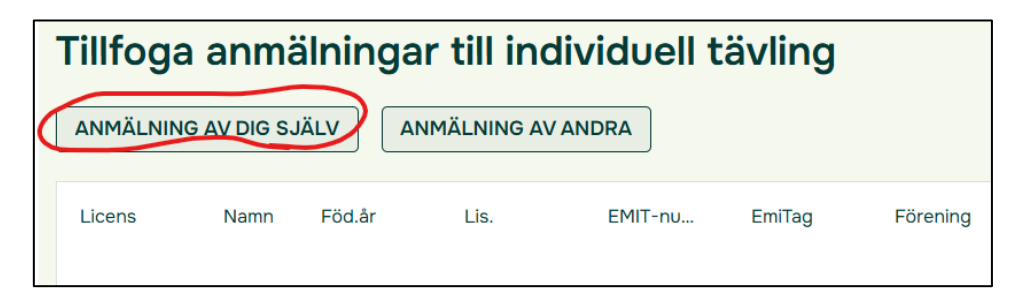

Välj rätt klass och kryssa eventuellt bort tävlingsdagar om du inte deltar alla dagar i flerdagstävlingar.

Om du anmäler din kompis/make/maka/dina barn ska du välja *Anmälning av andra* och söka upp personen/personerna en och en och välja rätt tävlingsklass på alla. Om du inte har möjlighet att anmäla andra och behöver det kan du kontakta Pernilla Blomgren (nillablomgren@gmail.com) så läggs denna rättighet till åt dig. På detta sätt behöver man inte logga in via allas individuella inloggningsuppgifter för att slutföra anmälan.

3. Välj *Fortsätt* nere till vänster.

| Tillfoga anmälningar till individuell tävling |                 |              |         |         |  |  |
|-----------------------------------------------|-----------------|--------------|---------|---------|--|--|
| ANMÄLNING                                     | AV DIG SJÄLV    | ANMÄLNING AV | / ANDRA |         |  |  |
| Licens                                        | Namn            | Föd.år       | Lis.    | EMIT-nu |  |  |
| 32355                                         | Blomgren Pernil | 1984         |         | 248439  |  |  |
|                                               |                 |              |         |         |  |  |
|                                               |                 |              |         |         |  |  |
|                                               |                 |              |         |         |  |  |
|                                               |                 |              |         |         |  |  |
|                                               |                 |              |         |         |  |  |
|                                               |                 |              |         |         |  |  |
| FORTSÄTT                                      | TILLBAKA        |              |         | _       |  |  |

5. Till höger i rutan finns det möjlighet att kryssa i *Föreningen betalar*. Klubben står för anmälningsavgiften för juniorer och H/D21, så dessa kryssar alltid i denna ruta. För äldre orienterare står klubben för anmälningsavgifterna vid mästerskap på DM-, FSOM- och FM-nivå. Orienteringsveckorna; Fin-5, Kainuun rastiviikko m.m. står alla för själva.

Man kan även välja att nationella tävlingars avgifter betalas av föreningen, men för dessa avgifter faktureras man på hösten när tävlingssäsongen tagit slut. Om föreningen betalar lämnas utan kryss, styrs man vidare till betalning av anmälningsavgiften.

| Tillfoga anmälningar till individuell tävling |           |                |   |          |           |                                                                                                    |                         |
|-----------------------------------------------|-----------|----------------|---|----------|-----------|----------------------------------------------------------------------------------------------------|-------------------------|
| Aktuelt anmälning                             | ssteg1. a | anmälningssteg | 9 |          |           |                                                                                                    |                         |
| Föd.år                                        | L         | EMIT-nu        | E | Förening | Tävlingsk | 1.                                                                                                    | Pris Föreningen betalar |
| 1984                                          |           | 248439         |   | NOK      | D40       | <ul> <li>Image: A start of the start of the start of</li></ul> | 24,                     |
|                                               |           |                |   |          |           |                                                                                                    |                         |

Välj därefter Godkänn anmälningar.

IRMA frågar om du önskar flytta anmälning till föreningen att betala om du har kryssat i att föreningen betalar. Här svara du *JA*.

| Bestyrkan av anmälningar                     |            |  |
|----------------------------------------------|------------|--|
| Önskar du flytta anmälningar till förening a | tt betala? |  |
| NEJ                                          | AL         |  |

Alla klasser finns inte nödvändigtvis med på tävlingens anmälningssida, t.ex. motionsklasser brukar man anmäla sig till på tävlingen. Närmare information om eventuella motionsklasser finns i tävlingens inbjudan.

Om det är något som inte fungerar eller ni behöver mera direktiv hittar ni de orienteringsförbundets finskspråkiga direktiv <u>här</u>. Man kan givetvis också skicka sina frågor till Pernilla Blomgren (nillablomgren@gmail.com) eller fråga någon van orienterare på torsdagsträningen hur man ska göra. Juniorerna kan anmäla sig till ledarna på juniororienteringen så fixar de anmälan.

#### Intresseanmälan till stafetter

Man kan också anmäla sitt intresse för att delta i **stafetter** på IRMA och vi ser gärna att man gör det så vet uttagningskommittén vilka löpare de ska beakta i lagsammansättningarna.

1. Logga in på IRMA på samma sätt som ovan.

2. Klicka på Anmäl stafettvillighet till höger på den tävling du vill anmäla intresse till

3. Det kommer fram en lista över de som redan har anmält intresse, upp till höger om rutan finns en knapp som heter *Rapportera stafettvillighet*, klicka på den.

5. Välj den mittersta knappen under rutorna, där står Sök.

6. Fyll i licensnummer eller namn och tryck på Sök nere på sidan

7. Tryck på ditt namn som dyker upp i rutan

8. Tryck på Välj längst ner till höger på sidan

9. Nu syns ditt namn under Användare och du ska ännu välja tävlingsklass

10. Klicka till sist på Spara

| Anmälning om stafettvillighet |                 |
|-------------------------------|-----------------|
| Användare •                   | Tävlingsklass • |
| Blomgren Pernilla             | D21             |
| Fritt formulerat meddelande   |                 |
|                               |                 |
| SPARA SÖK TILLBAKA            |                 |

Du har nu anmält ditt intresse till stafetten och syns i listan över Anmäld stafettvillighet.

Om du vill ändra på nåt; klassen eller lägga till en kommentar klickar du på ikonen under Funktioner:

| Anmäld stafettvillighet |           |                             |                             |  |  |  |
|-------------------------|-----------|-----------------------------|-----------------------------|--|--|--|
|                         |           | [                           | RAPPORTERA STAFETTVILLIGHET |  |  |  |
| Användare               | Födelseår | Fritt formulerat meddelande | Funktioner                  |  |  |  |
| Blomgren Pernilla       | 1984      | Helst startsträckan         |                             |  |  |  |

Här kan du byta klass, ändra på meddelandet, eller helt och hållet ta bort din intresseanmälan.

| Anmälning om stafettvillighet                      |                 |
|----------------------------------------------------|-----------------|
| Användare •                                        | Tävlingsklass • |
| Blomgren Pernilla                                  | D21             |
| Fritt formulerat meddelande<br>Helst startsträckan |                 |
|                                                    |                 |
| SPARA SÖK TA BORT TILLBAKA                         |                 |

#### Steg 4: Inför tävlingen

Via IRMA, redan utan att du loggar in, kommer du åt att klicka på tävlingarna och där finns oftast en länk till tävlingens webbsida. Startlistorna publiceras senast 2-3 dagar före tävlingen. Notera din starttid, ungefär en timme före löns det att komma till tävlingsplatsen.

Var vägvisningen till tävlingen börjar hittas i inbjudan till tävlingen. Beakta eventuella avstånd från parkering till tävlingscentralen när du bestämmer vilken tid du startar hemifrån. Tävlingsdirektiven är också bra att bekanta sig med på förhand för där står allt viktigt gällande tävlingen, t.ex. banlängder, hur långt det är från tävlingscentralen till starten, om man ska ha

tävlingsnummer osv. Till större tävlingar där många från föreningen deltar brukar föreningen ordna buss. Info om denna meddelas på e-postlistan före tävlingen.

Om du behöver du hjälp med anmälan kontaktar du Pernilla Blomgren på adressen nillablomgren@gmail.com.